# **Revenue Analysis**

Last Modified on 10/23/2023 11:17 am EDT

#### Pathway: Report > Analysis > Revenue Analysis

The Revenue Analysis Report offers a detailed breakdown of billed revenue based on the selected report Type. This provides users with the flexibility to analyze and interpret both monthly and total revenue data from various perspectives.

| REVENUE ANALYS | IS                 |              |               |                  |               |                  |                 |                   |              |            |                   |               |            |                |
|----------------|--------------------|--------------|---------------|------------------|---------------|------------------|-----------------|-------------------|--------------|------------|-------------------|---------------|------------|----------------|
| TYPE Billed    | I by Account Class |              | *             |                  |               |                  |                 |                   |              |            |                   |               |            |                |
| YEAR           | DIVISION           | s            | ERVICE REGION |                  |               |                  |                 |                   |              |            |                   |               |            |                |
| 2022 👻 🛞       | CORPUS, DAYTON     | і, н 👻 🛞 🛛   | All           | - 🛞              | LOAD          |                  |                 |                   |              |            |                   |               |            |                |
|                | JAN                | FEB          | MAI           | R APR            | MAY           | JUN              | I               | UL AUG            | SEP          | ост        | NOV               | DEC           | тот        | AL             |
| RESIDENTIAL    | 248,006.94         | 298,743.77   | 973,931.89    | 285,575.58       | 327,234.03    | 1,085,903.11     | 320,418.8       | 361,340.37        | 1,116,385.28 | 316,877.24 | 342,474.55        | 30,081.41     | 5,706,973. | 05             |
| COMMERCIAL     | 732,271.17         | 760,356.76   | 773,519.64    | 779,099.28       | 807,452.67    | 845,476.52       | 831,056.6       | 862,428.38        | 866,433.36   | 905,820.44 | 866,075.60        | 143,045.59    | 9,173,036. | 09             |
| ROLL OFF-TEMP  | 398,110.12         | 391,223.48   | 412,797.76    | 403,699.02       | 409,956.09    | 451,299.46       | 423,197.7       | 4 455,805.41      | 446,136.17   | 433,458.48 | 164,119.50        | 269.58        | 4,390,072. | 81             |
| ROLL OFF-PERM  | 85,000.04          | 80,076.93    | 95,473.44     | 91,026.73        | 94,324.22     | 96,441.15        | <u>91,912.4</u> | <u>115,209.89</u> | 102,813.01   | 104,755.39 | 24,293.37         | <u>618.00</u> | 981,944.   | 63             |
| BROKER         | 1,100.00           | 601.88       | 2,131.49      | <u>631.73</u>    | 648.00        | 715.96           | 857.7           | <u>715.96</u>     | 673.57       | 336.50     | 307.88            | 0.00          | 8,720.     | 72             |
| GOVERNMENT     | 100.63             | 100.63       | 100.63        | 102.06           | 102.06        | 112.23           | 112.2           | 1,026.96          | 1,975.65     | 1,385.65   | 5,633.39          | 0.00          | 10,752.    | 12             |
| MUNICIPAL      | 685,934.15         | 681,785.56   | _             |                  |               |                  |                 |                   |              |            |                   |               |            |                |
| HOA            | 173,256.59         | 113,885.42   | BILLED BY     | ACCOUNT CLASS    | DETAILS - ROL | L OFF-PERM - API | R               |                   |              |            |                   |               |            | <b>U</b> 😵     |
| VENDOR         | 0.00               | 0.00         |               |                  |               |                  |                 |                   |              |            | Sear              | rch           |            | 0.0 0          |
| FINANCELATEFEE | 0.00               | 7.50         |               |                  |               |                  |                 |                   |              |            |                   |               |            | ~~~~           |
| FINTEST        | 339.64             | 2,344.99     | SITE ID       | SITE NAME        |               | DATE             | T               | 'PE               | WORKORDER #  | QTY        | DESCRIPTION       |               | AMOUNT     | SALESREP       |
| Total          | 2,324,119.28       | 2,329,126.92 | 44437001      | Kohl's Departmen | t Store       | 2022-            | 04-07 W         | /ork Order Charge | 3810359      | 0.6300     | Roll Off Disposal | Per Ton       | 28.35      | House Acct non |
|                |                    |              | 43200001      | CPI WIRECLOTH &  | SCREENS       | 2022-            | 04-20 W         | /ork Order Charge | 3941799      | 1.8700     | Roll Off Disposal | Per Ton       | 84.15      | House Acct non |
|                |                    |              | 44576001      | HEB 00675 PRODU  | JCE           | 2022-            | 04-05 W         | /ork Order Charge | 3849282      | 4.0500     | Roll Off Disposal | Per Ton       | 182.25     | House Acct non |
|                |                    |              | 44576001      | HEB 00675 PRODU  | JCE           | 2022-            | 04-13 W         | /ork Order Charge | 3889878      | 5.0100     | Roll Off Disposal | Per Ton       | 225.45     | House Acct non |
|                |                    |              | 44576001      | HEB 00675 PRODU  | JCE           | 2022-            | 04-08 W         | /ork Order Charge | 3862966      | 3.8600     | Roll Off Disposal | Per Ton       | 173.70     | House Acct non |
|                |                    |              | 43932001      | ENERGY METALS I  | NC.           | 2022-            | 04-13 W         | /ork Order Charge | 3896432      | 1.4900     | Roll Off Disposal | Per Ton       | 67.05      | House Acct non |
|                |                    |              | 43932001      | ENERGY METALS I  | NC.           | 2022-            | 04-13 W         | /ork Order Charge | 3613693      | 1.6800     | Roll Off Disposal | Per Ton       | 75.60      | House Acct non |
|                |                    |              | 44576002      | HEB 00063 PRODU  | JCE           | 2022-            | 04-06 W         | /ork Order Charge | 3849535      | 11.4800    | Roll Off Disposal | Per Ton       | 516.60     | House Acct non |
|                |                    |              | 43200001      | CPI WIRECLOTH &  | SCREENS       | 2022-            | 04-20 W         | /ork Order Charge | 3941800      | 1.7600     | Roll Off Disposal | Per Ton       | 79.20      | House Acct non |
|                |                    |              | 43423001      | SOUTH PARK FUN   | ERAL HOME     | 2022-            | 04-18 W         | /ork Order Charge | 3910693      | 2.2100     | Roll Off Disposal | Per Ton       | 99.45      | House Acct non |
|                |                    |              | 43932001      | ENERGY METALS I  | NC.           | 2022-            | 04-20 W         | /ork Order Charge | 3666508      | 0.8600     | Roll Off Disposal | Per Ton       | 38.70      | House Acct non |
|                |                    |              | 43932001      | ENERGY METALS    | NC.           | 2022-            | 04-25 W         | /ork Order Charge | 3945104      | 1.5900     | Roll Off Disposal | Per Ton       | 71.55      | House Acct non |
|                |                    |              | 44576002      | HEB 00063 PRODU  | JCE           | 2022-            | 04-12 W         | /ork Order Charge | 3889626      | 1.0000     | Roll Off Haul     |               | 225.00     | House Acct non |
|                |                    |              |               |                  |               |                  |                 |                   |              |            |                   |               |            |                |

#### Permissions

| Permission ID | Permission Name          |
|---------------|--------------------------|
| 134           | Report Main Menu         |
| 286           | Revenue Analysis Reports |

#### **Parameter Descriptions**

| Parameter      | Description                                                                               |
|----------------|-------------------------------------------------------------------------------------------|
| Туре           | Identifies the report that billed revenue data will be loaded for.                        |
| Year           | Specifies the year the report should generate billed revenue data on.                     |
| Division       | Restricts the report to only display billed revenue data for the selected division.       |
| Service Region | Restricts the report to only display billed revenue data for the selected service region. |

## **Run The Report**

1. Select the **Type** of report you would like to use to examine revenue data with.

- 2. Select the Year the report should pull data from.
- 3. Select the **Division(s)** the report should be restricted to. Otherwise, select 'All' and filter limits will not be applied.
- 4. Select the **Service Region(s)** the report should be restricted to. Otherwise, select 'All' and filter limits will not be applied.
- 5. Select **Load** to run the report.

### **Billed By Account Class**

Select the "Billed by Account Class" report Type to view billed total revenue by the account class for the selected Year, Division and Service Region.

| REVENUE AN  | NALYSI                         | s                |                  |                  |                 |               |                  |                 |                  |                     | RE            | PORTS > AI | NALYSIS > I | REVENUE ANALYSIS |  |  |
|-------------|--------------------------------|------------------|------------------|------------------|-----------------|---------------|------------------|-----------------|------------------|---------------------|---------------|------------|-------------|------------------|--|--|
| ТҮРЕ        | Billed                         | by Account Class |                  | Ŧ                |                 |               |                  |                 |                  |                     |               |            |             |                  |  |  |
| YEAR        |                                | DIVISION         |                  | SERVICE REG      | ION             |               |                  |                 |                  |                     |               |            |             |                  |  |  |
| 2023 📼      | 2023 🔻 🛞 CORPUS, DAYTON, H 👻 🛞 |                  | оn, н 👻 🛞        | All 👻 🛞          |                 |               | LOAD             |                 |                  | XI                  | Search        |            |             | Q, (8)           |  |  |
|             |                                | JAN              | FEB              | MAR              | APR             | MAY           | JUN              | JUL             | AUG              | SEP                 | ост           | NOV        | DEC         | TOTAL            |  |  |
| RESIDENTIAI | L                              | 50,862.80        | 636.05           | 361.99           | <u>4.95</u>     | 10.00         | <u>12.55</u>     | 17.50           | 22.22            | <u>4.95</u>         | 0.00          | 0.00       | 0.00        | 51,933.01        |  |  |
| COMMERCIA   | AL                             | 47,890.38        | 206,791.39       | <u>41,702.12</u> | <u>428.41</u>   | 800.79        | <u>1,019.80</u>  | <u>1,876.06</u> | <u>35,396.03</u> | <u>2,324,303.76</u> | <u>298.80</u> | 0.00       | 0.00        | 2,660,507.54     |  |  |
| ROLL OFF-TE | EMP                            | 25,400.35        | <u>16,479.88</u> | 0.00             | <u>1,052.58</u> | <u>181.57</u> | <u>-1,230.88</u> | 0.00            | <u>12,962.33</u> | <u>-181.57</u>      | 0.00          | 0.00       | 0.00        | 54,664.26        |  |  |
| ROLL OFF-PE | ERM                            | 899.39           | <u>3,107.89</u>  | <u>1,855.28</u>  | 0.00            | <u>687.55</u> | 0.00             | 25.00           | 0.00             | 0.00                | 0.00          | 0.00       | 0.00        | 6,575.11         |  |  |
| BROKER      |                                | <u>197.41</u>    | <u>197.41</u>    | <u>197.41</u>    | 0.00            | 0.00          | 0.00             | 0.00            | 0.00             | 0.00                | 0.00          | 0.00       | 0.00        | 592.23           |  |  |
| GOVERNME    | NT                             | 0.00             | 0.00             | 0.00             | 0.00            | 0.00          | <u>3,677.83</u>  | 0.00            | 0.00             | 0.00                | 0.00          | 0.00       | 0.00        | 3,677.83         |  |  |
| MUNICIPAL   |                                | <u>1,695.59</u>  | <u>1,695.59</u>  | <u>1,695.59</u>  | 0.00            | 0.00          | 0.00             | 0.00            | 0.00             | 0.00                | 0.00          | 0.00       | 0.00        | 5,086.77         |  |  |
| HOA         |                                | <u>69.17</u>     | 0.00             | 0.00             | 0.00            | 0.00          | 0.00             | 0.00            | 0.00             | 0.00                | 0.00          | 0.00       | 0.00        | 69.17            |  |  |
| VENDOR      |                                | 0.00             | 0.00             | -327.50          | 0.00            | 0.00          | 0.00             | 0.00            | 0.00             | 0.00                | 0.00          | 0.00       | 0.00        | -327.50          |  |  |
| FINANCELAT  | ΓEFEE                          | 0.00             | 0.00             | 0.00             | 0.00            | 0.00          | 0.00             | 0.00            | 0.00             | 0.00                | 0.00          | 0.00       | 0.00        | 0.00             |  |  |
| FINTEST     |                                | <u>15.00</u>     | 0.00             | 0.00             | 0.00            | 0.00          | 0.00             | 0.00            | 0.00             | <u>2,020.01</u>     | 0.00          | 0.00       | 0.00        | 2,035.01         |  |  |
| Total       |                                | 127,030.09       | 228,908.21       | 45,484.89        | 1,485.94        | 1,679.91      | 3,479.30         | 1,918.56        | 48,380.58        | 2,326,147.15        | 298.80        | 0.00       | 0.00        | 2,784,813.43     |  |  |

| Column                                  | Description                                                                 |
|-----------------------------------------|-----------------------------------------------------------------------------|
| Jan - Dec                               | Displays monthly billed revenue totals for each account class.              |
| <b>Total</b><br>*Displayed at<br>Bottom | Displays the sum of billed monthly revenue amounts for all account classes. |
| <b>Total</b><br>*Column                 | Displays the annual billed revenue total for each account class.            |

### **Billed By Bill Group**

Select the "Billed by Bill" report Type to view billed total revenue by the bill group for the selected Year, Division and Service Region.

| REVENUE ANALYSIS          | REVENUE ANALYSIS REPORTS > ANALYSIS > REVENUE ANALYSIS |                |                  |                 |          |                  |                 |                  |                     |               |      |      |              |  |
|---------------------------|--------------------------------------------------------|----------------|------------------|-----------------|----------|------------------|-----------------|------------------|---------------------|---------------|------|------|--------------|--|
| TYPE Billed by Bill Group |                                                        | Ŧ              |                  |                 |          |                  |                 |                  |                     |               |      |      |              |  |
| YEAR DIVISION             |                                                        | SERVICE REGIO  | N                |                 |          |                  |                 |                  |                     |               |      |      |              |  |
| 2023 👻 🛞 CORPUS, DAYT     | 'ON, H 👻 🛞                                             | All            | ~                |                 | LOAD     |                  |                 |                  |                     | Searc         | :h   |      | Q. 🛞         |  |
|                           | JAN                                                    | FEB            | MAR              | APR             | MAY      | JUN              | JUL             | AUG              | SEP                 | ост           | NOV  | DEC  | TOTAL        |  |
| COR-Q1-JAN-APR-JUL-OCT    | 0.00                                                   | 140.86         | 78.02            | <u>4.95</u>     | 0.00     | 0.00             | 0.00            | 0.00             | <u>4.95</u>         | 0.00          | 0.00 | 0.00 | 228.78       |  |
| DAY-Q1-JAN-APR-JUL-OCT    | 0.00                                                   | <u>135.90</u>  | 0.00             | <u>-10.00</u>   | 0.00     | 2.55             | <u>7.50</u>     | 0.00             | 0.00                | 0.00          | 0.00 | 0.00 | 135.95       |  |
| DAY-Q2-FEB-MAY-AUG-NOV    | 0.00                                                   | 0.00           | 0.00             | 0.00            | 0.00     | 0.00             | 0.00            | 0.00             | 0.00                | 0.00          | 0.00 | 0.00 | 0.00         |  |
| DAY-Q3-MAR-JUN-SEP-DEC    | 0.00                                                   | 0.00           | 50.00            | 0.00            | 0.00     | 0.00             | 0.00            | 0.00             | 834.96              | 0.00          | 0.00 | 0.00 | 884.96       |  |
| DAY-RESI MONTHLY ADVANCE  | <u>47,233.14</u>                                       | <u>123.72</u>  | <u>195.03</u>    | 0.00            | 0.00     | 0.00             | 0.00            | 0.00             | 0.00                | 0.00          | 0.00 | 0.00 | 47,551.89    |  |
| DAY-COMM MONTHLY ADVANCE  | 0.00                                                   | <u>-181.11</u> | 25.00            | 0.00            | 0.00     | <u>3,677.83</u>  | 0.00            | 3.25             | 0.00                | 0.00          | 0.00 | 0.00 | 3,524.97     |  |
| DAY-COMM MONTHLY ARREARS  | 0.00                                                   | <u>472.24</u>  | <u>211.66</u>    | 254.58          | 638.77   | <u>1,029.80</u>  | <u>1,886.06</u> | 22.76            | <u>-181.57</u>      | 0.00          | 0.00 | 0.00 | 4,334.30     |  |
| DAY-COMM MONTHLY CURRENT  | <u>-117.19</u>                                         | 0.00           | <u>309.78</u>    | 0.00            | 0.00     | 0.00             | 0.00            | 0.50             | 0.00                | 0.00          | 0.00 | 0.00 | 193.09       |  |
| DAY-ROLF BI-WEEKLY        | 26,299.74                                              | 20,796.45      | <u>1,855.28</u>  | <u>1,052.58</u> | 531.95   | <u>-1,230.88</u> | 25.00           | 262.50           | <u>1,190.00</u>     | 0.00          | 0.00 | 0.00 | 50,782.62    |  |
| DAY-ROLF MONTHLY          | 447.46                                                 | 0.00           | 0.00             | 0.00            | 0.00     | 0.00             | 0.00            | 0.00             | 0.00                | 0.00          | 0.00 | 0.00 | 447.46       |  |
| DAY-ROLF LIBERTY          | 0.00                                                   | 0.00           | 0.00             | 0.00            | 0.00     | 0.00             | 0.00            | 0.00             | 0.00                | 0.00          | 0.00 | 0.00 | 0.00         |  |
| COR-RESI MON CURRENT      | 0.00                                                   | 0.00           | 0.00             | 0.00            | 0.00     | 0.00             | 0.00            | 0.00             | 0.00                | 0.00          | 0.00 | 0.00 | 0.00         |  |
| DAY-MANUAL INVOICES       | -250.00                                                | 0.00           | 0.00             | 0.00            | 0.00     | 0.00             | 0.00            | 0.00             | 0.00                | 0.00          | 0.00 | 0.00 | -250.00      |  |
| DAY-CREDIT HOLD           | 0.00                                                   | 0.00           | 0.00             | 0.00            | 0.00     | 0.00             | 0.00            | 0.00             | 0.00                | 0.00          | 0.00 | 0.00 | 0.00         |  |
| DAY-BAD DEBT \ INACTIVE   | <u>125.00</u>                                          | 0.00           | 100.00           | 0.00            | 0.00     | 0.00             | 0.00            | 0.00             | 0.00                | 0.00          | 0.00 | 0.00 | 225.00       |  |
| HOU-COMMERCIAL ARREARS    | <u>46,309.20</u>                                       | 207,446.07     | <u>42,988.62</u> | 172.20          | 347.35   | 0.00             | 0.00            | 39.27            | <u>2,323,666.93</u> | 0.00          | 0.00 | 0.00 | 2,620,969.64 |  |
| HOU-RO ARREARS            | 0.00                                                   | <u>-1.00</u>   | 0.00             | 0.00            | 55.00    | 0.00             | 0.00            | 0.00             | 235.46              | 0.00          | 0.00 | 0.00 | 289.46       |  |
| HOU-MANUAL INVOICES       | <u>10.00</u>                                           | 0.00           | 0.00             | 0.00            | 0.00     | 0.00             | 0.00            | 0.00             | 0.00                | 0.00          | 0.00 | 0.00 | 10.00        |  |
| HOU-Q1-JAN-APR-JUL-OCT    | 0.00                                                   | 0.00           | 0.00             | 0.00            | 0.00     | 0.00             | 0.00            | 0.00             | 0.00                | 0.00          | 0.00 | 0.00 | 0.00         |  |
| HOU-Q2-FEB-MAY-AUG-NOV    | 0.00                                                   | 0.00           | 0.00             | 0.00            | 0.00     | 0.00             | 0.00            | 0.00             | 0.00                | 0.00          | 0.00 | 0.00 | 0.00         |  |
| HOU-Q3-MAR-JUN-SEP-DEC    | 0.00                                                   | 0.00           | 0.00             | 0.00            | 0.00     | 0.00             | 0.00            | 0.00             | 0.00                | 0.00          | 0.00 | 0.00 | 0.00         |  |
| COR-COMM MON ADVANCE      | -110.00                                                | -168.24        | 0.00             | <u>11.63</u>    | 6.24     | 0.00             | 0.00            | 0.00             | 396.42              | 0.00          | 0.00 | 0.00 | 136.05       |  |
| COR-COMM MON ARREARS      | <u>7,082.74</u>                                        | 55.00          | -1.00            | 0.00            | 0.00     | 0.00             | 0.00            | 100.80           | 0.00                | <u>298.80</u> | 0.00 | 0.00 | 7,536.34     |  |
| DAY-WEEKLY                | 0.00                                                   | 0.00           | 0.00             | 0.00            | 0.00     | 0.00             | 0.00            | 0.00             | 0.00                | 0.00          | 0.00 | 0.00 | 0.00         |  |
| COR-ROLF BI-WEEKLY        | 0.00                                                   | -557.52        | 0.00             | 0.00            | 100.60   | 0.00             | 0.00            | <u>12,699.83</u> | 0.00                | 0.00          | 0.00 | 0.00 | 12,242.91    |  |
| VENDORS                   | 0.00                                                   | 0.00           | -327.50          | 0.00            | 0.00     | 0.00             | 0.00            | 0.00             | 0.00                | 0.00          | 0.00 | 0.00 | -327.50      |  |
| COR-ROLF MONTHLY          | 0.00                                                   | 0.00           | 0.00             | 0.00            | 0.00     | 0.00             | 0.00            | 0.00             | 0.00                | 0.00          | 0.00 | 0.00 | 0.00         |  |
| COR-BAD DEBT \ INACTIVE   | 0.00                                                   | 0.00           | 0.00             | 0.00            | 0.00     | 0.00             | 0.00            | 0.00             | 0.00                | 0.00          | 0.00 | 0.00 | 0.00         |  |
| Invoice Test Only         | 0.00                                                   | 645.84         | 0.00             | 0.00            | 0.00     | 0.00             | 0.00            | <u>35,251.67</u> | 0.00                | 0.00          | 0.00 | 0.00 | 35,897.51    |  |
| Total                     | 127,030.09                                             | 228,908.21     | 45,484.89        | 1,485.94        | 1,679.91 | 3,479.30         | 1,918.56        | 48,380.58        | 2,326,147.15        | 298.80        | 0.00 | 0.00 | 2,784,813.43 |  |

| Column        | Description                                                               |
|---------------|---------------------------------------------------------------------------|
| Jan - Dec     | Displays monthly billed revenue totals for each bill group.               |
| Total         | Dicplays the sum of hilled monthly revenue amounts across all hill groups |
| *Displayed at | Displays the sum of billed monthly revenue amounts across an bill groups. |
| Bottom        |                                                                           |
| Total         | Dicplays the appual hilled revenue total for each hill group              |
| *Column       | Displays the annual billed revenue total for each bill group.             |

## **Billed By Code**

Choose the "Billed by Code" report Type to view billed total revenue by charge code for the selected Year, Division and Service Region.

| REVENUE ANALYSIS               |                  |                 |                 |               |               |                  |          |           |                  |        | REPORTS > | ANALYSIS | > REVENUE ANALY | SIS |
|--------------------------------|------------------|-----------------|-----------------|---------------|---------------|------------------|----------|-----------|------------------|--------|-----------|----------|-----------------|-----|
| TYPE Billed by Code            |                  | Ŧ               |                 |               |               |                  |          |           |                  |        |           |          |                 |     |
| YEAR DIVISION                  |                  | SERVICE REGIO   | N               |               |               |                  |          |           |                  |        |           |          |                 |     |
| 2023 👻 🛞 CORPUS, DAYTO         | ON, H 👻 🛞        | All             | ~               | $\otimes$     | LOAD          |                  |          |           |                  | Sear   | rch       |          | Q, (            | 3   |
|                                | JAN              | FEB             | MAR             | APR           | MAY           | JUN              | JUL      | AUG       | SEP              | ост    | NOV       | DEC      | TOTAL           | _   |
| Municipal Roll Off             | 0.00             | 0.00            | 0.00            | 0.00          | 0.00          | 0.00             | 0.00     | 0.00      | 0.00             | 0.00   | 0.00      | 0.00     | 0.00            |     |
| Roll Off Over Tonnage          | 0.00             | 0.00            | 0.00            | 0.00          | 30.00         | 0.00             | 0.00     | 0.00      | 0.00             | 0.00   | 0.00      | 0.00     | 30.00           |     |
| Roll Off Packer Install        | 0.00             | 0.00            | 0.00            | 0.00          | 0.00          | 0.00             | 0.00     | 0.00      | 0.00             | 0.00   | 0.00      | 0.00     | 0.00            |     |
| Packer Haul Less Than 34YD     | 0.00             | 0.00            | 675.00          | 0.00          | 0.00          | 0.00             | 0.00     | 0.00      | 0.00             | 0.00   | 0.00      | 0.00     | 675.00          |     |
| Packer Haul 34YD OR LARGER     | 0.00             | 0.00            | 0.00            | 0.00          | 0.00          | 0.00             | 0.00     | 0.00      | 0.00             | 0.00   | 0.00      | 0.00     | 0.00            |     |
| Roll Off Rebate                | 0.00             | 0.00            | 0.00            | 0.00          | 0.00          | 0.00             | 0.00     | 0.00      | 0.00             | 0.00   | 0.00      | 0.00     | 0.00            |     |
| Roll Off Relocate              | 166.00           | 0.00            | 0.00            | 0.00          | 0.00          | 0.00             | 0.00     | 0.00      | 0.00             | 0.00   | 0.00      | 0.00     | 166.00          |     |
| Roll Off Daily Rental          | 1,023.00         | -10.00          | 0.00            | 0.00          | 0.00          | 0.00             | 0.00     | 0.00      | 0.00             | 0.00   | 0.00      | 0.00     | 1,013.00        |     |
| Roll Off Rental Monthly        | <u>17,443.34</u> | <u>3,355.34</u> | <u>3,361.06</u> | <u>166.00</u> | 0.00          | 544.41           | 0.00     | 315.00    | 0.00             | 0.00   | 0.00      | 0.00     | 25,185.15       |     |
| Roll Off Repair                | 75.00            | 0.00            | 0.00            | 0.00          | 0.00          | 0.00             | 0.00     | 0.00      | 0.00             | 0.00   | 0.00      | 0.00     | 75.00           |     |
| Roll Off Tire in Load          | 0.00             | 0.00            | 0.00            | 0.00          | 0.00          | 0.00             | 0.00     | 0.00      | 0.00             | 0.00   | 0.00      | 0.00     | 0.00            |     |
| Roll Off Tire with Rim in Load | 0.00             | 0.00            | 0.00            | 0.00          | 0.00          | 0.00             | 0.00     | 0.00      | 0.00             | 0.00   | 0.00      | 0.00     | 0.00            |     |
| Roll Off Wait Fee              | 0.00             | 0.00            | 0.00            | 0.00          | 0.00          | 0.00             | 0.00     | 0.00      | 0.00             | 0.00   | 0.00      | 0.00     | 0.00            |     |
| Monthly Recycle Svc - 96 Gallo | <u>15.82</u>     | <u>79.10</u>    | 90.82           | 0.00          | 0.00          | 0.00             | 0.00     | 0.00      | 0.00             | 0.00   | 0.00      | 0.00     | 185.74          |     |
| Monthly Trash Svc - 96 Gallon  | <u>13,410.54</u> | 1,689.23        | 340.04          | <u>-10.00</u> | 0.00          | 0.00             | 0.00     | 0.00      | 231.00           | 0.00   | 0.00      | 0.00     | 15,660.81       |     |
| 96 Gallon Extra Cart           | 728.48           | 24.00           | 0.00            | 0.00          | 0.00          | 0.00             | 0.00     | 0.00      | 0.00             | 0.00   | 0.00      | 0.00     | 752.48          |     |
| Bulk Pickup                    | 0.00             | 0.00            | 0.00            | 0.00          | <u>150.00</u> | 0.00             | 0.00     | 0.00      | 36.00            | 0.00   | 0.00      | 0.00     | 186.00          |     |
| Cancel Fee                     | <u>10.00</u>     | -58.25          | -1.00           | 0.00          | 0.00          | 0.00             | 0.00     | 0.00      | 0.00             | 0.00   | 0.00      | 0.00     | -49.25          |     |
| Residential Cart Delivery      | 0.00             | 0.00            | 0.00            | 0.00          | 0.00          | 0.00             | 0.00     | 0.00      | 50.00            | 0.00   | 0.00      | 0.00     | 50.00           |     |
| Residential Hand Throw         | 0.00             | 0.00            | 0.00            | 0.00          | 0.00          | 0.00             | 0.00     | 0.00      | 0.00             | 0.00   | 0.00      | 0.00     | 0.00            |     |
| Municipal Residence-Hand       | 0.00             | 0.00            | 0.00            | 0.00          | 0.00          | 0.00             | 0.00     | 0.00      | 0.00             | 0.00   | 0.00      | 0.00     | 0.00            |     |
| Municipal Residence-Cart       | -250.00          | 0.00            | 0.00            | 0.00          | 0.00          | 0.00             | 0.00     | 0.00      | 0.00             | 0.00   | 0.00      | 0.00     | -250.00         |     |
| Municipal Residence-Extra Cart | 0.00             | 0.00            | 0.00            | 0.00          | 0.00          | 0.00             | 0.00     | 0.00      | 0.00             | 0.00   | 0.00      | 0.00     | 0.00            |     |
| Municipal Residential Service  | 0.00             | 0.00            | 0.00            | 0.00          | 0.00          | 0.00             | 0.00     | 0.00      | 0.00             | 0.00   | 0.00      | 0.00     | 0.00            |     |
| Returned Check Amount          | 0.00             | 0.00            | 0.00            | 0.00          | 0.00          | 0.00             | 0.00     | 0.00      | 0.00             | 0.00   | 0.00      | 0.00     | 0.00            |     |
| Returned Check Fee             | 0.00             | 0.00            | 0.00            | 0.00          | 0.00          | 0.00             | 0.00     | 0.00      | 0.00             | 0.00   | 0.00      | 0.00     | 0.00            | -11 |
| Side Load Delivery             | 0.00             | 0.00            | 0.00            | 0.00          | 0.00          | 0.00             | 0.00     | 0.00      | 0.00             | 0.00   | 0.00      | 0.00     | 0.00            |     |
| Locking Bar                    | 0.00             | 0.00            | 0.00            | 0.00          | 0.00          | 0.00             | 0.00     | 0.00      | 0.00             | 0.00   | 0.00      | 0.00     | 0.00            |     |
| Tax Credit                     | 0.00             | 0.00            | 0.00            | 0.00          | 0.00          | 0.00             | 0.00     | 0.00      | 0.00             | 0.00   | 0.00      | 0.00     | 0.00            | -11 |
| **writeoff or imported Rev Adj | 0.00             | 0.00            | -327.50         | 0.00          | 0.00          | 0.00             | 0.00     | 0.00      | 0.00             | 0.00   | 0.00      | 0.00     | -327.50         |     |
| Write Off                      | 0.00             | <u>-725.76</u>  | 0.00            | 0.00          | 0.00          | <u>-1,628.38</u> | 0.00     | 0.00      | <u>-1,631.34</u> | 0.00   | 0.00      | 0.00     | -3,985.48       |     |
| Total                          | 127,030.09       | 228,908.21      | 45,484.89       | 1,485.94      | 1,679.91      | 3,479.30         | 1,918.56 | 48,380.58 | 2,326,147.15     | 298.80 | 0.00      | 0.00     | 2,784,813.43    |     |

| Column        | Description                                                              |
|---------------|--------------------------------------------------------------------------|
| Jan - Dec     | Displays monthly billed revenue totals for each charge code.             |
| Total         | Displays the sum of billed monthly revenue amounts for all shares codes  |
| *Displayed at | Displays the suff of blied monthly revenue amounts for all charge codes. |
| Bottom        |                                                                          |
| Total         | Dicplays the appual billed revenue total for each charge code            |
| *Column       | Displays the annual billed revenue total for each charge code.           |

## **Billed By Division**

Choose the "Billed by Division" report Type to view billed total revenue by the division for the selected Year, Division and Service Region.

| REVENUE A | EVENUE ANALYSIS REPORTS > ANALYSIS > REVENUE ANALYSIS |                  |                  |                 |                 |                 |                 |                  |                     |        |        |      |              |      |
|-----------|-------------------------------------------------------|------------------|------------------|-----------------|-----------------|-----------------|-----------------|------------------|---------------------|--------|--------|------|--------------|------|
| ТҮРЕ      | Billed by Divisior                                    | ١                | v                |                 |                 |                 |                 |                  |                     |        |        |      |              |      |
| YEAR      | DIVISION                                              |                  | SERVI            | CE REGION       |                 |                 |                 |                  |                     |        |        |      |              |      |
| 2023 -    | CORPUS,                                               | DAYTON, H        | - 🛞 All          |                 | 6               | 3 L             | OAD             |                  |                     |        | Search |      |              | Q. 🛞 |
|           | JAN                                                   | FEB              | MAR              | APR             | MAY             | JUN             | JUL             | AUG              | SEP                 | ост    | NOV    | DEC  | TOTAL        |      |
| CORPUS    | <u>7,322.74</u>                                       | -529.90          | <u>177.02</u>    | <u>16.58</u>    | <u>106.84</u>   | 0.00            | 0.00            | <u>12,800.63</u> | <u>401.37</u>       | 298.80 | 0.00   | 0.00 | 20,594.08    |      |
| DAYTON    | <u>73,348.63</u>                                      | <u>21,347.20</u> | <u>2,596.75</u>  | <u>1,297.16</u> | <u>1,170.72</u> | <u>3,434.30</u> | 814.40          | 289.01           | <u>1,838.44</u>     | 0.00   | 0.00   | 0.00 | 106,136.61   |      |
| HOUSTON   | <u>46,358.72</u>                                      | 208,090.91       | <u>42,711.12</u> | 172.20          | 402.35          | <u>45.00</u>    | <u>1,104.16</u> | 35,290.94        | <u>2,323,907.34</u> | 0.00   | 0.00   | 0.00 | 2,658,082.74 |      |
| Total     | 127,030.09                                            | 228,908.21       | 45,484.89        | 1,485.94        | 1,679.91        | 3,479.30        | 1,918.56        | 48,380.58        | 2,326,147.15        | 298.80 | 0.00   | 0.00 | 2,784,813.43 |      |

| Column                               | Description                                                           |
|--------------------------------------|-----------------------------------------------------------------------|
| Jan - Dec                            | Displays monthly billed revenue totals for each division.             |
| <b>Total</b><br>*Displayed at Bottom | Displays the sum of billed monthly revenue amounts for all divisions. |
| <b>Total</b><br>*Column              | Displays the annual billed revenue total for each division.           |

### **Billed By LOB**

Select the "Billed by LOB" report Type to view billed total revenue by the line of business for the selected Year, Division and Service Region.

| REVENUE ANALYS | IS                  |                   |                  |                 |               |                  |                 |                  |                     | R             | EPORTS > A | NALYSIS > | > REVENUE ANALYSIS |
|----------------|---------------------|-------------------|------------------|-----------------|---------------|------------------|-----------------|------------------|---------------------|---------------|------------|-----------|--------------------|
| TYPE Billec    | YPE Billed by LOB - |                   |                  |                 |               |                  |                 |                  |                     |               |            |           |                    |
| YEAR           | DIVISION            |                   | SERVICE F        | REGION          |               |                  |                 |                  |                     |               |            |           |                    |
| 2023 👻 🛞       | CORPUS, DAY         | YTON, H 👻 🌘       | All              |                 | - 🛞           | LOAD             |                 |                  | e                   | Searc         | h          |           | Q, 🛞               |
|                | JAN                 | FEB               | MAR              | APR             | MAY           | JUN              | JUL             | AUG              | SEP                 | ост           | NOV        | DEC       | TOTAL              |
| Commercial     | <u>42,901.93</u>    | <u>193,967.40</u> | <u>34,205.32</u> | 43.25           | 87.75         | 758.07           | <u>1,138.91</u> | <u>35,114.27</u> | <u>2,325,637.05</u> | 75.00         | 0.00       | 0.00      | 2,633,928.95       |
| Medical Waste  | 0.00                | <u>386.25</u>     | <u>147.41</u>    | <u>195.25</u>   | <u>461.90</u> | <u>842.05</u>    | <u>587.25</u>   | 0.00             | 0.00                | 0.00          | 0.00       | 0.00      | 2,620.11           |
| Miscellaneous  | <u>9,718.50</u>     | <u>5,536.75</u>   | <u>-1.00</u>     | <u>194.86</u>   | 355.99        | 67.55            | 107.40          | <u>31.51</u>     | 4.95                | 65.00         | 0.00       | 0.00      | 16,081.51          |
| NO LOB         | 0.00                | -725.76           | -327.50          | 0.00            | 0.00          | <u>-1,628.38</u> | 0.00            | 0.00             | <u>-1,631.34</u>    | 0.00          | 0.00       | 0.00      | -4,312.98          |
| Residential    | 41,340.48           | <u>2,938.62</u>   | <u>614.37</u>    | -10.00          | <u>177.32</u> | 0.00             | 0.00            | 189.27           | 473.65              | 0.00          | 0.00       | 0.00      | 45,723.71          |
| Roll Off       | <u>33,069.18</u>    | 26,804.95         | <u>10,846.29</u> | <u>1,062.58</u> | <u>596.95</u> | <u>3,440.01</u>  | 85.00           | <u>13,045.53</u> | <u>1,662.84</u>     | <u>158.80</u> | 0.00       | 0.00      | 90,772.13          |
| Total          | 127,030.09          | 228,908.21        | 45,484.89        | 1,485.94        | 1,679.91      | 3,479.30         | 1,918.56        | 48,380.58        | 2,326,147.15        | 298.80        | 0.00       | 0.00      | 2,784,813.43       |

| Column                               | Description                                                                   |
|--------------------------------------|-------------------------------------------------------------------------------|
| Jan - Dec                            | Displays monthly billed revenue totals for each line of business.             |
| <b>Total</b><br>*Displayed at Bottom | Displays the sum of billed monthly revenue amounts for all lines of business. |
| <b>Total</b><br>*Column              | Displays the annual billed revenue total for each line of business.           |

### **Billed By Sales Rep**

Select the "Billed by Sales Rep" report Type to view billed total revenue by each sales representative for the selected Year, Division and Service Region.

| REVENUE ANALYSIS REPORTS > ANALYSIS > REVENUE ANALYSIS |                  |                 |                  |          |          |          |               |           |              |        |      |      |              |
|--------------------------------------------------------|------------------|-----------------|------------------|----------|----------|----------|---------------|-----------|--------------|--------|------|------|--------------|
| TYPE Billed by Sales                                   | rep              | ~               |                  |          |          |          |               |           |              |        |      |      |              |
| YEAR DIVISION                                          | u                | SERVIO          | E REGION         |          |          |          |               |           |              |        |      |      |              |
| 2023 👻 🛞 CORPU                                         | IS, DAYTON, H    | - 🛞 All         |                  | - 🛞      | LO       | AD       |               |           |              | Search |      |      | Q, (2)       |
|                                                        | JAN              | FFB             | MAR              | APR      | MAY      | JUN      | JUL           | AUG       | SEP          | ост    | NOV  | DEC  | TOTAL        |
|                                                        |                  | 125             |                  |          |          |          |               |           |              |        |      |      |              |
| Billy Killian                                          | 0.00             | 0.00            | 0.00             | 0.00     | 0.00     | 0.00     | <u>309.85</u> | 0.00      | 0.00         | 0.00   | 0.00 | 0.00 | 309.85       |
| Chelsea Durham                                         | <u>2,122.43</u>  | 675.00          | 0.00             | 0.00     | 0.00     | 0.00     | 0.00          | 0.00      | 302.62       | 0.00   | 0.00 | 0.00 | 3,100.05     |
| Dave Hulvey                                            | <u>7,317.02</u>  | <u>9,059.47</u> | 0.00             | 0.00     | 0.00     | 0.00     | 0.00          | 0.00      | 0.00         | 0.00   | 0.00 | 0.00 | 16,376.49    |
| Leo Barerra                                            | 0.00             | 0.00            | 154.25           | 79.25    | 79.25    | 79.25    | <u>79.25</u>  | 0.00      | 0.00         | 0.00   | 0.00 | 0.00 | 471.25       |
| Alek Orloff                                            | 0.00             | <u>582.74</u>   | 0.00             | 0.00     | 0.00     | 0.00     | 0.00          | 0.00      | <u>4.95</u>  | 0.00   | 0.00 | 0.00 | 587.69       |
| Michael Avera                                          | 0.00             | 0.00            | 0.00             | 0.00     | 0.00     | 0.00     | 0.00          | 0.00      | 0.00         | 0.00   | 0.00 | 0.00 | 0.00         |
| Michael Avera                                          | 0.00             | 0.00            | 0.00             | 0.00     | 0.00     | 0.00     | 0.00          | 0.00      | 0.00         | 0.00   | 0.00 | 0.00 | 0.00         |
| Remigio Caballerro                                     | 0.00             | 0.00            | 0.00             | 0.00     | 0.00     | 0.00     | 0.00          | 0.00      | 0.00         | 0.00   | 0.00 | 0.00 | 0.00         |
| Alvaro Calderon                                        | 0.00             | 0.00            | 0.00             | 0.00     | 0.00     | 0.00     | 0.00          | 0.00      | 0.00         | 0.00   | 0.00 | 0.00 | 0.00         |
| Oscar Ortega                                           | 0.00             | 0.00            | 0.00             | 0.00     | 0.00     | 0.00     | 0.00          | 0.00      | 0.00         | 0.00   | 0.00 | 0.00 | 0.00         |
| Mark Sexton                                            | 0.00             | 0.00            | 0.00             | 0.00     | 0.00     | 0.00     | 0.00          | 0.00      | 0.00         | 0.00   | 0.00 | 0.00 | 0.00         |
| Cassie Dolph                                           | 0.00             | 0.00            | 0.00             | 0.00     | 0.00     | 0.00     | 0.00          | 0.00      | 0.00         | 0.00   | 0.00 | 0.00 | 0.00         |
| Robert Smith                                           | 0.00             | 0.00            | 0.00             | 0.00     | 0.00     | 0.00     | 0.00          | 0.00      | 0.00         | 0.00   | 0.00 | 0.00 | 0.00         |
| John Briggs                                            | <u>2,833.37</u>  | <u>4,818.94</u> | <u>3,226.68</u>  | 0.00     | 0.00     | 0.00     | 0.00          | 0.00      | 0.00         | 0.00   | 0.00 | 0.00 | 10,878.99    |
| Janet Bettcher                                         | <u>13,150.78</u> | 23,396.38       | <u>11,292.19</u> | 0.00     | 55.00    | 0.00     | 0.00          | 0.00      | 0.00         | 0.00   | 0.00 | 0.00 | 47,894.35    |
| Regina Trevino                                         | 7.50             | 0.00            | 0.00             | 0.00     | 0.00     | 0.00     | 0.00          | 0.00      | 0.00         | 0.00   | 0.00 | 0.00 | 7.50         |
| Alexis Garza                                           | <u>46.51</u>     | 20.00           | 0.00             | 0.00     | 0.00     | 0.00     | 0.00          | 0.00      | 0.00         | 0.00   | 0.00 | 0.00 | 66.51        |
| Ikeia Beauty                                           | 0.00             | 0.00            | 0.00             | 0.00     | 0.00     | 0.00     | 0.00          | 0.00      | 0.00         | 0.00   | 0.00 | 0.00 | 0.00         |
| Carolyn McNeil                                         | 0.00             | 0.00            | 0.00             | 0.00     | 0.00     | 0.00     | 0.00          | 0.00      | 0.00         | 0.00   | 0.00 | 0.00 | 0.00         |
| Andi Gilmore                                           | <u>1,006.50</u>  | 0.00            | 0.00             | 0.00     | 0.00     | 0.00     | 0.00          | 0.00      | 0.00         | 0.00   | 0.00 | 0.00 | 1,006.50     |
| Shawnna Cunningham                                     | 0.00             | 0.00            | 0.00             | 0.00     | 0.00     | 0.00     | 0.00          | 0.00      | 0.00         | 0.00   | 0.00 | 0.00 | 0.00         |
| Charlie Weller                                         | 0.00             | 34.95           | 0.00             | 0.00     | 0.00     | 0.00     | 0.00          | 0.00      | 0.00         | 0.00   | 0.00 | 0.00 | 34.95        |
| Michaela Moorman                                       | 369.62           | <u>3,577.46</u> | <u>197.31</u>    | 0.00     | 0.00     | 0.00     | 0.00          | 0.00      | 0.00         | 0.00   | 0.00 | 0.00 | 4,144.39     |
| Jessica Garcia                                         | 42.96            | 0.00            | 0.00             | 0.00     | 0.00     | 0.00     | 0.00          | 0.00      | 0.00         | 0.00   | 0.00 | 0.00 | 42.96        |
| Vina Pratt                                             | 0.00             | 0.00            | 0.00             | 0.00     | 0.00     | 0.00     | 0.00          | 0.00      | 0.00         | 0.00   | 0.00 | 0.00 | 0.00         |
| Charisma Reyna                                         | <u>62.49</u>     | 0.00            | 0.00             | 0.00     | 0.00     | 0.00     | 0.00          | 0.00      | 0.00         | 0.00   | 0.00 | 0.00 | 62.49        |
| Stevan Silva                                           | 0.00             | 0.00            | 0.00             | 0.00     | 0.00     | 0.00     | 0.00          | 0.00      | 0.00         | 0.00   | 0.00 | 0.00 | 0.00         |
| Megan Kaus                                             | 0.00             | 0.00            | 0.00             | 0.00     | 0.00     | 0.00     | 0.00          | 0.00      | 0.00         | 0.00   | 0.00 | 0.00 | 0.00         |
| Andrew Johnson                                         | 0.00             | 0.00            | 0.00             | 0.00     | 0.00     | 0.00     | 0.00          | 0.00      | 0.00         | 0.00   | 0.00 | 0.00 | 0.00         |
| Total                                                  | 127,030.09       | 228,908.21      | 45,484.89        | 1,485.94 | 1,679.91 | 3,479.30 | 1,918.56      | 48,380.58 | 2,326,147.15 | 298.80 | 0.00 | 0.00 | 2,784,813.43 |

| Column                                  | Description                                                                       |
|-----------------------------------------|-----------------------------------------------------------------------------------|
| Jan - Dec                               | Displays monthly billed revenue totals for each sales representative.             |
| <b>Total</b><br>*Displayed at<br>Bottom | Displays the sum of billed monthly revenue amounts for all sales representatives. |
| <b>Total</b><br>*Column                 | Displays the annual billed revenue total for each sales representative.           |

# **Billed By Service Region**

Choose the "Billed by Service Region" report Type to view billed total revenue by the service region for the selected Year and Division.

| REVENUE A           | REVENUE ANALYSIS REPORTS > ANALYSIS > REVENUE ANALYSIS |                    |                   |                 |                 |               |                  |                 |                  |                     |        |      |      |              |
|---------------------|--------------------------------------------------------|--------------------|-------------------|-----------------|-----------------|---------------|------------------|-----------------|------------------|---------------------|--------|------|------|--------------|
| ТҮРЕ                | Billed by se                                           | rvice region       | ~                 |                 |                 |               |                  |                 |                  |                     |        |      |      |              |
| YEAR                | DIVIS                                                  | ION                |                   |                 |                 |               |                  |                 |                  |                     |        |      |      |              |
| 2023 🦷              | COF                                                    | PUS, DAYTON, H     |                   | LOAD            |                 |               |                  |                 |                  |                     | Search |      |      | Q, 🛞         |
|                     |                                                        | JAN                | FEB               | MAR             | APR             | MAY           | JUN              | JUL             | AUG              | SEP                 | ост    | NOV  | DEC  | TOTAL        |
| WOODCRE             | EK                                                     | 0.00               | 0.00              | 0.00            | 0.00            | 0.00          | 0.00             | 0.00            | 0.00             | 0.00                | 0.00   | 0.00 | 0.00 | 0.00         |
| PARKSIDE            | AT KW GLEN                                             | 0.00               | 0.00              | 0.00            | 0.00            | 0.00          | 0.00             | 0.00            | 0.00             | 0.00                | 0.00   | 0.00 | 0.00 | 0.00         |
| ATASCA W            | OODS                                                   | 42.96              | 0.00              | 0.00            | 0.00            | 0.00          | 0.00             | 0.00            | 0.00             | 0.00                | 0.00   | 0.00 | 0.00 | 42.96        |
| ATASCOCIT           | A NORTH                                                | <u>334.17</u>      | -5.36             | 0.00            | 0.00            | <u>181.57</u> | 0.00             | 0.00            | 0.00             | <u>1,846.19</u>     | 0.00   | 0.00 | 0.00 | 2,356.57     |
| KINGS LAK           | E ESTATES                                              | 0.00               | 0.00              | 0.00            | 0.00            | 0.00          | 0.00             | 0.00            | 0.00             | 0.00                | 0.00   | 0.00 | 0.00 | 0.00         |
| ATASCA O            | AKS                                                    | 468.35             | 20.00             | 10.00           | 10.00           | 10.00         | 10.00            | 10.00           | 22.22            | 0.00                | 0.00   | 0.00 | 0.00 | 560.57       |
| OAKS OF A           | TASCOCITA                                              | 23.48              | 0.00              | 0.00            | 0.00            | 0.00          | 0.00             | 0.00            | 0.00             | 0.00                | 0.00   | 0.00 | 0.00 | 23.48        |
| STILLWATE           | R HOA                                                  | 0.00               | 0.00              | 0.00            | -10.00          | 0.00          | 0.00             | 0.00            | 0.00             | 0.00                | 0.00   | 0.00 | 0.00 | -10.00       |
| KINGWOO             | D GREENS                                               | 0.00               | 0.00              | 0.00            | 0.00            | 0.00          | 0.00             | 0.00            | 0.00             | 0.00                | 0.00   | 0.00 | 0.00 | 0.00         |
| LIBERTY CO          | DUNTRY CLUE                                            | 3 <u>7.50</u>      | 0.00              | 0.00            | 0.00            | 0.00          | 0.00             | 0.00            | 0.00             | 0.00                | 0.00   | 0.00 | 0.00 | 7.50         |
| THE COMM            | IONS                                                   | <u>63.83</u>       | 0.00              | 0.00            | 0.00            | 0.00          | 0.00             | 0.00            | 0.00             | 0.00                | 0.00   | 0.00 | 0.00 | 63.83        |
| PINEY WO            | ODS                                                    | 112.30             | 452.24            | 201.66          | 244.53          | 442.95        | <u>974.80</u>    | 792.65          | <u>3.79</u>      | 0.00                | 0.00   | 0.00 | 0.00 | 3,224.92     |
| ENCLAVE A           | AT OLDE OAK                                            | S 0.00             | 0.00              | 0.00            | 0.00            | 0.00          | 0.00             | 0.00            | 0.00             | 0.00                | 0.00   | 0.00 | 0.00 | 0.00         |
| CORPUS O            | PEN MARKET                                             | 7,097.74           | <u>195.86</u>     | 177.02          | <u>11.63</u>    | 100.60        | 0.00             | 0.00            | <u>12,794.33</u> | 4.95                | 298.80 | 0.00 | 0.00 | 20,680.93    |
| DAYTON O            | PEN MARKET                                             | 72,056.04          | 20,880.32         | <u>2,385.09</u> | <u>1,052.58</u> | <u>531.95</u> | <u>4,077.88</u>  | 7.50            | 263.00           | <u>2,020.01</u>     | 0.00   | 0.00 | 0.00 | 103,274.37   |
| HOUSTON OPEN MARKET |                                                        | T <u>12,385.93</u> | 10,796.10         | <u>6,535.73</u> | 0.00            | <u>21.19</u>  | 45.00            | <u>1,083.41</u> | <u>39.27</u>     | 240.41              | 0.00   | 0.00 | 0.00 | 31,147.04    |
| LOS ANGELES         |                                                        | 532.69             | <u>91.25</u>      | <u>91.25</u>    | 0.00            | 0.00          | 0.00             | 0.00            | 0.00             | 0.00                | 0.00   | 0.00 | 0.00 | 715.19       |
| NO SVC RG           | iN                                                     | 465.00             | -675.81           | 0.00            | 5.00            | 10.49         | <u>-1,628.38</u> | 0.00            | <u>6.30</u>      | <u>-1,631.34</u>    | 0.00   | 0.00 | 0.00 | -3,448.74    |
| PEARLAND            | MUNICIPAL                                              | <u>33,440.10</u>   | <u>197,153.61</u> | 36,084.14       | 172.20          | <u>381.16</u> | 0.00             | 25.00           | <u>35,251.67</u> | <u>2,323,666.93</u> | 0.00   | 0.00 | 0.00 | 2,626,174.81 |
| Total               |                                                        | 127,030.09         | 228,908.21        | 45,484.89       | 1,485.94        | 1,679.91      | 3,479.30         | 1,918.56        | 48,380.58        | 2,326,147.15        | 298.80 | 0.00 | 0.00 | 2,784,813.43 |

| Column                                  | Description                                                                 |
|-----------------------------------------|-----------------------------------------------------------------------------|
| Jan - Dec                               | Displays monthly billed revenue totals for each service region.             |
| <b>Total</b><br>*Displayed at<br>Bottom | Displays the sum of billed monthly revenue amounts for all service regions. |
| <b>Total</b><br>*Column                 | Displays the annual billed revenue total for each service region.           |

## **Billed By Source**

Choose the "Billed by Source" report Type to access the total billed revenue categorized by the source of account origination (cold call, acquisition, referral, etc.) for the specified Year, Division, and Service Region.

| REVENUE AN    | REVENUE ANALYSIS REVENUE ANALYSIS > REVENUE ANALYSIS > REVENUE ANALYSIS > REVENUE ANALYSIS > REVENUE ANALYSIS > |                       |                  |                  |                 |               |                 |                 |                 |                     |               |        |      |              |        |
|---------------|----------------------------------------------------------------------------------------------------|-----------------------|------------------|------------------|-----------------|---------------|-----------------|-----------------|-----------------|---------------------|---------------|--------|------|--------------|--------|
| ТҮРЕ          | Billed                                                                                                    | by Source             |                  | v                |                 |               |                 |                 |                 |                     |               |        |      |              |        |
| YEAR          |                                                                                                    | DIVISION              |                  | SERVICE REGI     | ON              |               |                 |                 |                 |                     |               |        |      |              |        |
| 2023 📼        | $\otimes$                                                                                                    | CORPUS, DAYTON, H 👻 🛞 |                  | All              |                 | - 🛛           |                 |                 |                 |                     |               | Search |      |              | Q, (3) |
|               |                                                                                                    | JAN                   | FEB              | MAR              | APR             | MAY           | JUN             | JUL             | AUG             | SEP                 | ост           | NOV    | DEC  | TOTAL        |        |
|               |                                                                                                    | 86,823.22             | <u>76,810.83</u> | 27,601.38        | 173.38          | 192.06        | <u>2,449.50</u> | 7.50            | 35,456.90       | 717.64              | 0.00          | 0.00   | 0.00 | 230,232.41   |        |
| SEO Web Inq   | luiry                                                                                                    | 338.75                | <u>1,917.41</u>  | <u>429.03</u>    | <u>11.56</u>    | <u>9.13</u>   | 0.00            | 0.00            | 0.00            | 0.00                | 0.00          | 0.00   | 0.00 | 2,705.88     |        |
| Referral      |                                                                                                    | 253.57                | <u>3,271.58</u>  | 253.57           | 0.00            | 1.00          | 0.00            | 0.00            | 0.00            | 0.00                | 0.00          | 0.00   | 0.00 | 3,779.72     |        |
| Cold Call     |                                                                                                    | 470.07                | <u>9,829.98</u>  | 766.73           | 254.53          | 565.61        | 933.80          | <u>489.90</u>   | 314.76          | <u>4.95</u>         | <u>298.80</u> | 0.00   | 0.00 | 13,929.13    |        |
| Acquisition   |                                                                                                    | 0.00                  | <u>194.00</u>    | -101.00          | 0.00            | 0.00          | 0.00            | 0.00            | <u>2,847.50</u> | 0.00                | 0.00          | 0.00   | 0.00 | 2,940.50     |        |
| Yelp-HD       |                                                                                                    | 0.00                  | 0.00             | 0.00             | 0.00            | 0.00          | 0.00            | 0.00            | 0.00            | 0.00                | 0.00          | 0.00   | 0.00 | 0.00         |        |
| Existing Cust | omer                                                                                                    | <u>5,720.32</u>       | <u>11,279.41</u> | <u>3,356.06</u>  | 0.00            | 0.00          | 0.00            | 25.00           | 0.00            | 0.00                | 0.00          | 0.00   | 0.00 | 20,380.79    |        |
| Cart Hanger   |                                                                                                    | 0.00                  | 0.00             | 0.00             | 0.00            | 0.00          | 0.00            | 0.00            | 0.00            | 0.00                | 0.00          | 0.00   | 0.00 | 0.00         |        |
| Call In       |                                                                                                    | <u>30,370.56</u>      | <u>31,790.27</u> | <u>10,480.59</u> | <u>1,011.49</u> | <u>601.53</u> | 96.00           | <u>1,396.16</u> | 749.27          | <u>1,757.63</u>     | 0.00          | 0.00   | 0.00 | 78,253.50    |        |
| Import        |                                                                                                    | <u>3,053.60</u>       | <u>93,814.73</u> | <u>2,698.53</u>  | 34.98           | <u>310.58</u> | 0.00            | 0.00            | <u>9,012.15</u> | <u>2,323,666.93</u> | 0.00          | 0.00   | 0.00 | 2,432,591.50 |        |
| Total         |                                                                                                    | 127,030.09            | 228,908.21       | 45,484.89        | 1,485.94        | 1,679.91      | 3,479.30        | 1,918.56        | 48,380.58       | 2,326,147.15        | 298.80        | 0.00   | 0.00 | 2,784,813.43 |        |

Column

Description

| Jan - Dec                            | Displays monthly billed revenue totals for each source.             |
|--------------------------------------|---------------------------------------------------------------------|
| <b>Total</b><br>*Displayed at Bottom | Displays the sum of billed monthly revenue amounts for all sources. |
| <b>Total</b><br>*Column              | Displays the annual billed revenue total for each source.           |

## **Billed By State**

Select the "Billed by State" report Type to view billed total revenue by each state for the selected Year, Division and Service Region.

| REVENUE ANA  | LYSIS             |                       |                  |                 |                 |                 |                 |                  |                     |        |      | REPORTS > | ANALYSIS > REVE |      |
|--------------|-------------------|-----------------------|------------------|-----------------|-----------------|-----------------|-----------------|------------------|---------------------|--------|------|-----------|-----------------|------|
| туре Ві      | lled by State     |                       | ~                |                 |                 |                 |                 |                  |                     |        |      |           |                 |      |
| YEAR         | DIVISION          |                       | SERVIC           | REGION          |                 |                 |                 |                  |                     |        |      |           |                 |      |
| 2023 👻 🌘     | CORPUS, D         | CORPUS, DAYTON, H 👻 🛞 |                  | All             |                 | LO              | LOAD            |                  |                     |        | Sear | ch        |                 | Q. ( |
|              | JAN               | FEB                   | MAR              | APR             | MAY             | JUN             | JUL             | AUG              | SEP                 | ост    | NOV  | DEC       | TOTAL           |      |
|              | 0.00              | 0.00                  | 0.00             | 0.00            | 0.00            | 0.00            | 0.00            | 0.00             | 0.00                | 0.00   | 0.00 | 0.00      | 0.00            |      |
| Minnesota    | 0.00              | 0.00                  | 0.00             | 0.00            | 0.00            | 0.00            | 25.00           | 0.00             | 0.00                | 0.00   | 0.00 | 0.00      | 25.00           |      |
| Ohio         | 0.00              | 452.24                | 201.66           | 244.53          | 442.95          | <u>974.80</u>   | 792.65          | <u>3.79</u>      | 0.00                | 0.00   | 0.00 | 0.00      | 3,112.62        |      |
| Ontario      | 0.00              | 20.00                 | <u>10.00</u>     | 10.00           | <u>10.00</u>    | 55.00           | <u>1,093.41</u> | 22.22            | 0.00                | 0.00   | 0.00 | 0.00      | 1,220.63        |      |
| Pennsylvania | 0.00              | 0.00                  | 0.00             | 0.00            | 0.00            | 0.00            | 0.00            | 0.00             | 0.00                | 0.00   | 0.00 | 0.00      | 0.00            |      |
| Tennessee    | 0.00              | 0.00                  | 0.00             | 0.00            | 0.00            | 0.00            | 0.00            | 0.00             | 0.00                | 0.00   | 0.00 | 0.00      | 0.00            |      |
| Texas        | <u>126,565.09</u> | <u>229,111.78</u>     | <u>45,323.23</u> | <u>1,226.41</u> | <u>1,216.47</u> | <u>4,077.88</u> | 7.50            | <u>48,348.27</u> | <u>2,327,778.49</u> | 298.80 | 0.00 | 0.00      | 2,783,953.92    |      |
| Wisconsin    | 0.00              | 0.00                  | -50.00           | 0.00            | 0.00            | 0.00            | 0.00            | 0.00             | 0.00                | 0.00   | 0.00 | 0.00      | -50.00          |      |
| Total        | 126,565.09        | 229,584.02            | 45,484.89        | 1,480.94        | 1,669.42        | 5,107.68        | 1,918.56        | 48,374.28        | 2,327,778.49        | 298.80 | 0.00 | 0.00      | 2,788,262.17    |      |

| Column                               | Description                                                        |
|--------------------------------------|--------------------------------------------------------------------|
| Jan - Dec                            | Displays monthly billed revenue totals for each state.             |
| <b>Total</b><br>*Displayed at Bottom | Displays the sum of billed monthly revenue amounts for all states. |
| <b>Total</b><br>*Column              | Displays the annual billed revenue total for each state.           |